## **Massutskick SMS**

Du kan skicka SMS till ett större antal patienter antingen via Patientregistret eller via Telefonlistan.

- Öppna Patientregistret.
- Sortera på mobilnummer genom att klicka i kolumnhuvudet Mobil.
- Sortera på SMS/e-post (att patienten godkänt kommunikation via SMS) genom att klicka på kolumnhuvudet SMS/e-post.

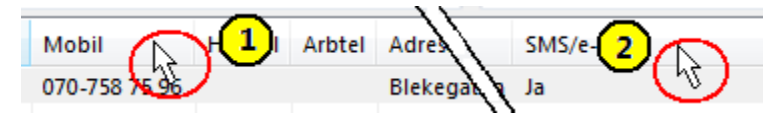

- Listan sorteras så att alla patienter som godkänt kommunikation via SMS/e-post visas efter varandra.
- Högerklicka sedan i listan och välj Exportera till Excel X.

## Listan öppnas i Excel

- Markera det översta mobilnumret som godkänt kommunikation via SMS/e-post.
- Håll ned Shift.
- Markera alla patienter som du vill skicka SMS till.

| 070-758 75 96 | Rir ar   |
|---------------|----------|
| 070-721 26 40 | Bleul Ja |
| 070-721 26 40 | Blear Ja |
| 070-721 26 40 | Bleul Ja |
| 070-721 26 40 | Bleul Ja |
| 070-721 26 40 | Bleul Ja |
| 070-758 75 96 | Bl€ar Ja |
| 070-758 75 96 | Blear Ja |
| 070-758 75 96 | Bleul Ja |
| 070-758 75 96 | Bleul 1a |

- Kopiera e-postadresserna genom att välja Ctrl + C.
- Gå tillbaka till SGX.
- Välj Meddelande och Skicka SMS.
- Sätt markören i fältet Mottagare och klistra in mobilnummer genom att välja Ctrl + V.
- Välj TAB för att skriva meddelande.
- Välj Skicka.

| Skicka SMS - Maggans Rehab | 8                     |
|----------------------------|-----------------------|
| Mottagare                  | Ctrl + V              |
| Meddelande                 | ab Mall Fras          |
| Skriv meddelande           |                       |
| Ange text.                 | Hjälp<br>Skicka Stäng |